# How to install OpenCart

Version 1.0.0

OpenCart is a free open source ecommerce platform for online merchants. OpenCart provides a professional and reliable foundation from which to build a successful online store.

This the OpenCart Image Installation Guide of Websoft9.

# **Environment description**

Software Version: OpenCart2.3.0.2

Basic software environment: Click here

**Opencart directory:** /data/wwwroot/default/opencart

PHP Configuration File: /usr/local/php/etc/php.ini Virtual host Configuration File directory: /usr/local/apache/conf/vhost.sh Virtual host Configuration Command: /root/oneinstack/vhost

#### We will show you how to install OpenCart:

Create the database required for the OpenCart,
Add a virtual host required for the OpenCart,
Start to install OpenCart.

# Start to install OpenCart

# Step1. Create a database

## 1.login in MySQL:

Method 1:Use following URL to open phpMyAdmin page: http://< Public net IP >/phpMyAdmin

Method 2:Use SSH command to login in.

*mysql -uroot -p* #enter mysql console

#default user/password<sup>®</sup>root/123456 More MySQL User Guide: Click here

#### 2.create a database:

MySQL [(none)]> create database dbname;

MySQL [(none)]> show databases;

### 3.Create a Database User and grants permissions to the User:

MySQL [(none)]> grant all privileges on mydbname.\* to username@'localhost' identified by 'userpassword';

MySQL [(none)]> flush privileges;

MySQL [(none)]> exit;

| [100] BLINDIAR JANJIAN VIANO - JE NYRAL -VLOU - PLINING<br>BLINDIAR DE LA SUBJECT DE LA DESERVICIÓN - DE LA DESERVICIÓN<br>BLINDIAR DE LA SUBJECTION - DE LA DESERVICIÓN - DE LA DESERVICIÓN<br>TOUR NYRAL CONNECTION I de 2<br>Server version : 6.6.35-163 Source distribution |
|----------------------------------------------------------------------------------------------------|
| Copyright (c) 2000, 2016, Oracle and/or its affiliates. All rights reserved.                                                                                                    |
| Ormole is a registered trademark of Ormole Comporation and/or its<br>affiliates. Other names may be trademarks of their respective<br>conners.                                                                                                    |
| Type 'help:' or '\h' for help. Type '\c' to clear the current input statement.                                                                                                    |
| By901 ((none))> oreate database mydbname/<br>Query CK, 1 row affected (0.00 sec)                                                                                                    |
| <pre>btySQL (incore)}&gt; grant all privilepes on mydRname.* to usernamed'localhost' identified by 'us<br/>arword:<br/>Query OK, 0 rows affected (0.01 sec)</pre>                                                                                                    |
| 0y5QL [(none)]> flush privileges;<br>Query GK, 0 rows affected (0.00 sec)                                                                                                    |
| WySQL [(none)]> exit;<br>Byt                                                                                                    |

# [root@iZbp1i4rjdsy216yq7lgucZ ~]# cd /root/oneinstack

[root@iZbp1i4rjdsy216yq7lgucZ oneinstack]# ./vhost.sh

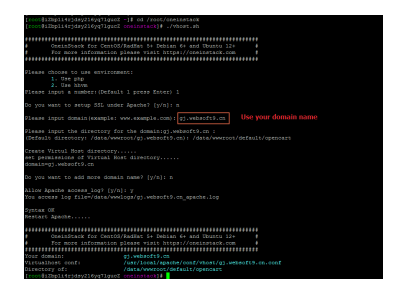

# Step3. Install OpenCart

# 1. Open your domain name via browser;

## 2. Click "Continue";

| 1/4 Ucense agreement<br>Please read the OpenCart Icence agreement                                                                                                    | opencart 📿                             |
|----------------------------------------------------------------------------------------------------|----------------------------------------|
| GNU GENERAL PUBLIC LICENSE<br>norusin, 20 june 200<br>Georgies I 2007 Hans Simbase Franciscos, Nr Orașult Aragin<br>Georgies și permistra Sugui de Baltidar anteci pare et de la lance document, bio chenge și es not advant.                                                                                                    | A Lorme<br>Profession<br>Configuration |
| Preamble<br>The SNR Securit Disk Lances is a free support terms for unitaries and state lands, the other is a disary of a security of the security of the securit | LANGULCE .                             |

#### 3.Click "Continue";

| ZLIB                            | On                 | On                       | ۲             |
|---------------------------------|--------------------|--------------------------|---------------|
| ZIP                             | On                 | On                       | 0             |
| . Please make sure<br>elow.     | you have set the ( | correct permissions on t | he files list |
| Files                           |                    |                          | Status        |
| /data/wwwroot/de                | fault/opencart/co  | nfig.php                 | Writable      |
| /data/wwwroot/de                | fault/opencart/ad  | min/config.php           | Writable      |
| . Please make sure<br>st below. | you have set the ( | correct permissions on t | he directori  |
| Directories                     |                    |                          | Status        |
| /data/wwwroot/de                | fault/opencart/im  | age/                     | Writab        |
| /data/www.root/de               | fault/opencart/im  | age/cache/               | Writab        |
| /data/wwwroot/de                | fault/opencart/im  | age/catalog/             | Writab        |
| /data/wwwroot/de                | fault/opencart/sy: | stem/storage/cache/      | Writab        |
| /data/wwwroot/de                | fault/opencart/sy  | stem/storage/logs/       | Writab        |
| /data/wwwroot/de                | fault/opencart/sy  | stem/storage/download    | / Writab      |
| /data/wwwroot/de                | fault/opencart/sy  | stem/storage/upload/     | Writab        |
| /data/wwwroot/de                | fault/opencart/sy  | stem/storage/modificati  | on/ Writab    |
| BACK                            |                    |                          | CONTINUE      |

4.Fill in your database user, password, and database name; And set administrator user, password and mailbox;

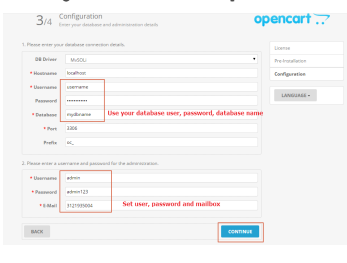

#### 5. The following page appears in the browser;

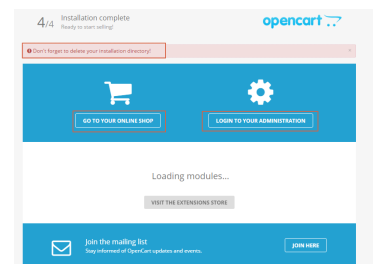

## 6.Move the installation directory according to the prompt;

[root@iZbpli4rjdsy2l6yq7lgucZ ~]# *cd /data/wwwroot/default/opencart/* [root@iZbpli4rjdsy2l6yq7lgucZ opencart]# *mv install install.bak* 

## OK, it has been installed successfully.

Use http://<domain name>/ to go to your online shop,

# More...

# License

GNU General Public License version 3 (GPLv3)

# Links

- OpenCart homepage
- OpenCart forums
- OpenCart blog
- How to documents
- Newsletter
- User Voice suggestions

Version 1.0.0